# EPro Standardize. Optimize. Globalize.

## **Quick Reference Guide**

## How to resolve the currency issue on the portal

Some PPG suppliers see an error message when trying to submit invoices via the portal.

Currency not enabled. Portal Administrator: To activate currency, go to Setup > General Site Settings > Currency Configuration.

Follow these steps to enable the currency on the Jaggaer Supplier Network (JSN) profile. Please note that you can identify the difference between the PPG portal (gray with white / blue icons) and the JSN (black with white icons) based on the color of the menu bar on the left.

If these steps do not resolve the error, please contact Jaggaer support.

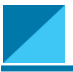

#### Enable currency on the JSN

Most suppliers will log directly into the PPG portal. If you see a gray menu bar, you need to exit the PPG portal and access the JSN.

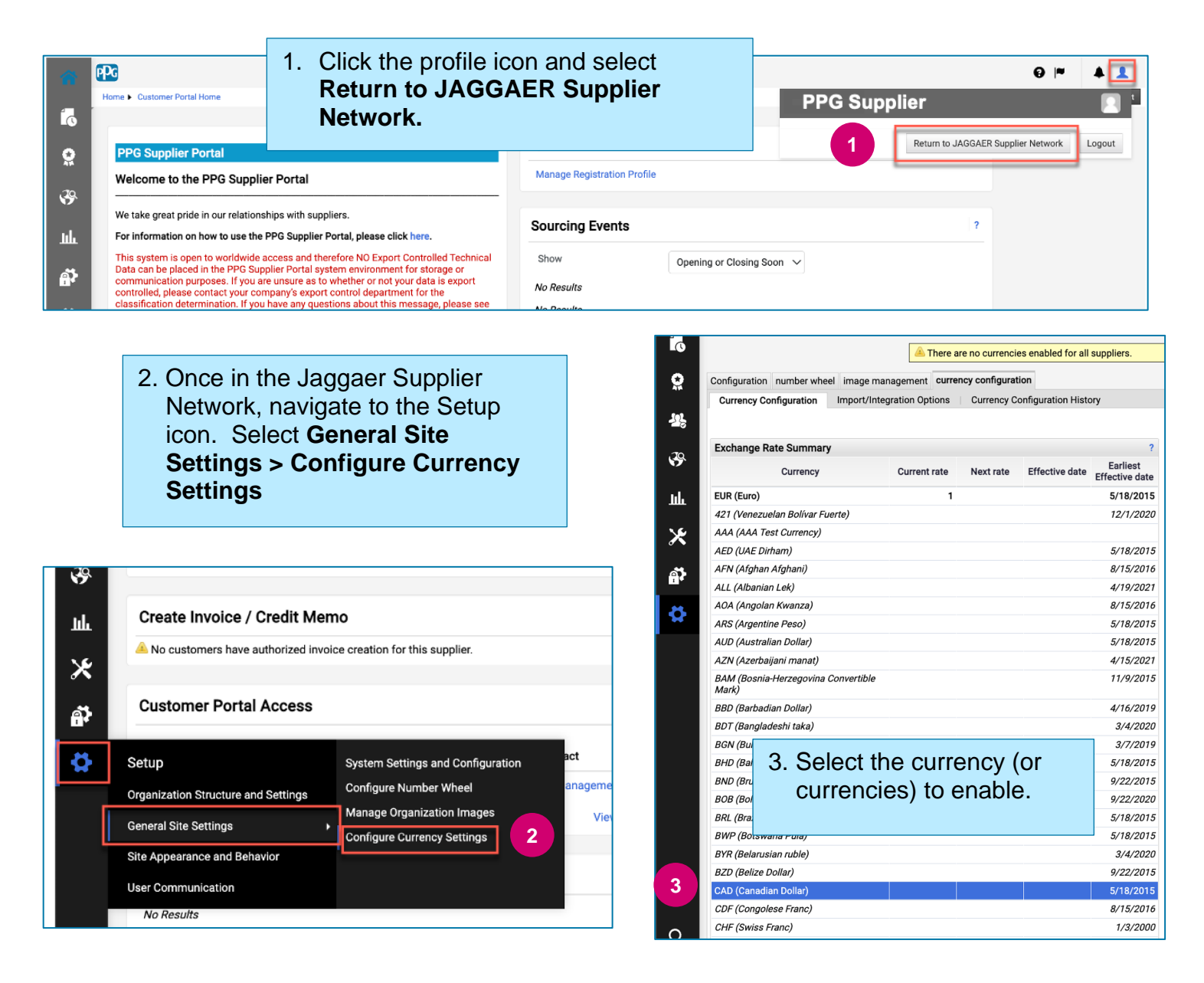

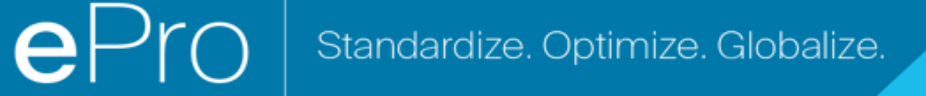

### **Quick Reference Guide**

## How to resolve the currency issue on the portal

| <ul> <li>Currency Configuration</li> <li>Currency CAD (Canadian Dollar)</li> <li>Active</li> <li>Enable for all suppliers</li> <li>Currency Order of Preference</li> <li>Currency Order</li> <li>CAD</li> <li>T0</li> <li>Save</li> <li>Save</li> <li>Check the boxes for Active and Enable for all suppliers</li> <li>Check the boxes for Active and Enable for all suppliers</li> <li>Check the boxes for Active and Enable for all suppliers</li> <li>Check the boxes for Active and Enable for all suppliers</li> <li>Click Save.</li> </ul> |                                                                                                    |                  |                                      | ?                                                                                                    |
|----------------------------------------------------------------------------------------------------|----------------------------------------------------------------------------------------------------|------------------|--------------------------------------|----------------------------------------------------------------------------------------------------|
| Currency Order       CAD       10         Save         Results Per Page 20 V       Records found: 1         Effective date       Exchange rat         7/13/2022       JAGGAER Rate                                                                                                    | Currency Configuration<br>Currency<br>Active<br>Enable for all suppliers<br>Currency Order of Preference | CAD (Canadian Do | allar)                               | <ul> <li>4. Once the currency is selected, a box appears on the right of the screen.</li> <li>Ensure all listed Currency Orders are enabled so invoices can be processed for those orders</li> <li>Check the boxes for Active and Enable for all suppliers</li> <li>Click Save.</li> </ul> |
| Results Per Page 20 v     Records found: 1     all suppliers       Effective date     Exchange rat     Olick Save.       7/13/2022     JAGGAER Rate     Olick Save.                                                                                                    | Currency Order                                                                                           | CAD              | 10<br>ave                            |                                                                                                    |
|                                                                                                    | Results Per Page 20 V<br>Effective date<br>7/13/2022                                                     | Records 1        | found: 1<br>Exchange rat<br>AER Rate |                                                                                                    |

You will see a success message once the currency has been enabled.

| <ul> <li>Success</li> <li>Successfully Saved Changes</li> </ul> |
|-----------------------------------------------------------------|
|-----------------------------------------------------------------|

To return to the PPG Supplier Portal, click the Home icon from the navigation bar. Find the **Customer Portal Access** section and click the link for **PPG Supplier Portal.** From here, you can access your orders and submit invoices.